# BeyondTrust

# Remote Support Appliance Upgrade Guide

# **Table of Contents**

| Upgrade the BeyondTrust Software                                           | 3  |
|----------------------------------------------------------------------------|----|
| Upgrade Preparation                                                        | 3  |
| Vault Key Backup                                                           | 4  |
| Client Upgrades                                                            | 4  |
| Upgrade a Single BeyondTrust Appliance B Series Using Automatic Updates    | 7  |
| Upgrade a Single BeyondTrust Appliance B Series Using Manual Updates       | 8  |
| Upgrade Two B Series Appliances in a Failover Configuration                | 9  |
| Considerations                                                             | 9  |
| Synchronous Upgrade of Two B Series Appliances in a Failover Relationship  | 10 |
| Backup and Sync                                                            |    |
| Update Appliance A                                                         |    |
| Verify and Test                                                            | 11 |
| Update Appliance B                                                         | 12 |
| Reestablish Failover Relationship                                          | 12 |
| Asynchronous Upgrade of Two B Series Appliances in a Failover Relationship | 14 |
| Backup and Sync                                                            |    |
| Update Appliance B                                                         | 14 |
| Verify and Test                                                            | 15 |
| Make Appliance B the Primary B Series Appliance                            | 16 |
| Update Appliance A                                                         |    |
| Reestablish Failover Relationship                                          | 17 |
| Upgrade Multiple B Series Appliances in an Atlas Cluster                   | 19 |
| With Failover Configured                                                   | 19 |
| Without Failover Configured                                                | 21 |
| Upgrade BeyondTrust Hardware                                               | 23 |
| Disclaimers, Licensing Restrictions, and Tech Support                      | 24 |
| Disclaimers                                                                | 24 |
| Licensing Restrictions                                                     | 24 |
| Tech Support                                                               |    |

SALES: www.beyondtrust.com/contact SUPPORT: www.beyondtrust.com/support DOCUMENTATION: www.beyondtrust.com/docs

# Upgrade the BeyondTrust Software

Please visit the <u>Release Notes</u> at <u>https://www.beyondtrust.com/docs/release-notes/remote-support/index.htm</u> to get the details of each release of BeyondTrust remote support software.

**Note:** If your BeyondTrust software has not been updated in some time and is several revisions behind the latest version, you will probably need to install several intermediate versions before installing the latest software. Please see the third bullet below for details.

# **Upgrade Preparation**

- Prior to upgrading, always create a backup of your settings and configuration from /login > Management > Software Management.
- As a best practice, export a copy of your SSL certificates and private key, and save them locally to ensure continuity in case of a failure during the upgrade.
- For major software releases, customers with current maintenance contracts are placed into a rollout schedule. Once your upgrade is ready, BeyondTrust alerts you via email to begin this upgrade procedure.
- If your B Series Appliance is many months or years out of date, it is unlikely to be able to upgrade directly to the latest version of BeyondTrust in a single installation. In this case, some upgrade packages may be grayed out in the updates list and require another package to be installed first. Select **Install This Update** on the available package to enable the dependent one.
  - If uncertain which updates to install or in which order, contact BeyondTrust Technical Support at www.beyondtrust.com/support with a screenshot of your /appliance > Status > Basics page to determine the specific updates needed for your B Series Appliance.
  - In cases where intermediate BeyondTrust updates must be installed before the latest version, BeyondTrust software clients are not expected to auto-update successfully unless they are allowed time to retrieve the intermediate updates. Therefore, BeyondTrust recommends that you wait at least 24 hours after installing each package prefixed by *BeyondTrust*.
  - Base updates do not require a waiting period, but they are typically prerequisite to *BeyondTrust* packages. As such, Base updates are normally installed immediately prior to *BeyondTrust* packages.
  - If it is impossible to allow 24 hours for automatic client upgrades to complete, the alternative to automated updating is first to remove all existing client software, including representative consoles, Jump Clients, Jumpoints, Support Buttons, connection agents, etc. Install each *BeyondTrust* and Base upgrade in sequence until the latest version is reached. Then, manually reinstall all client software.
- Installation usually takes between 15 minutes to an hour. However, if you are storing a large amount of data on your B Series Appliance (e.g., session recordings), the installation could take significantly longer.
- We recommend performing upgrades during scheduled maintenance windows. Your BeyondTrust site will be temporarily unavailable during the upgrade. All logged in users and active sessions will be terminated.
- We also recommend testing the update in a controlled environment prior to deploying into production. Testing can best be performed when you have two B Series Appliances in a failover relationship and when you update asynchronously.

For more information, please see "Verify and Test" on page 15.

• If you experience any issues during the Base update, do not restart the B Series Appliance. Please contact BeyondTrust Technical Support.

# BeyondTrust

- If you have two B Series Appliances set up in a failover configuration, consider whether you want to update synchronously or asynchronously.
  - With synchronous updating, the primary B Series Appliance is updated first and maintains its role as primary. This method
    does involve some downtime; we recommend synchronous updates for simple deployments and scenarios that will not
    suffer from being offline during the update.
  - With asynchronous updating, the backup B Series Appliance is updated first and then assumes the role of primary. This
    method has minimal downtime; we recommend asynchronous updates for larger deployments and scenarios that rely on
    maintaining solid uptime. Some complexity is involved, as the network may have to be modified in order to fail over to the
    backup B Series Appliance.

# Vault Key Backup

The Vault encryption key is used to encrypt and decrypt all Vault credentials stored on your BeyondTrust Appliance B Series. If you ever need to restore configuration data from a backup onto a new B Series Appliance, you must also restore the Vault encryption key from a backup to be able to use the encrypted Vault credentials contained in the configuration backup.

#### Backup Password

To password protect your software backup file, create a password. If you do choose to set a password, you will be unable to revert to the backup without providing the password.

#### **Download Vault Encryption Key**

Click the Download Vault Encryption Key button to download the Vault encryption key for you to use later.

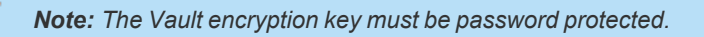

# **Client Upgrades**

Only certain upgrades require client software to update. Base software updates and license add-ons do not require client software updates. Site version updates do require client updates, however. Most client updates occur automatically, but the expected update procedure for each type of client is reviewed below.

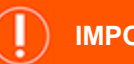

### IMPORTANT!

When upgrading to a newly built site software package, verify that all certificate stores are managed appropriately and are up to date prior to upgrading to a new BeyondTrust version. Failure to do so may cause a majority of your existing Jump Clients to appear offline.

- Your installed representative consoles will need to be upgraded after the site upgrades. Typically, this occurs automatically the next time the representative runs the representative console.
  - Representative consoles previously deployed on locked-down computers using MSI may need to be redeployed once the upgrade is complete.

For more information, please see <u>My Account: Change Password and Username, Download the Representative</u> <u>Console and Other Software</u> at <u>https://www.beyondtrust.com/docs/remote-support/getting-started/admin/my-</u> <u>account.htm</u>.

- If the extractable representative console or extractable Jump Client feature has been enabled for your site by BeyondTrust Technical Support, then you can download an MSI installer to update representative consoles or Jump Clients prior to upgrading the B Series Appliance. To do this, check for the new update either manually or automatically. Click the **Rep Console Installers** or **Jump Client Installers** link to download the MSI for distribution. Note that the updated clients will not come online until their B Series Appliance is updated. It is not necessary to uninstall the original client prior to deploying the new one, as the new one should automatically replace the original installation. It is a best practice, however, to keep a copy of the old MSI to remove the outdated installations after the B Series Appliance is updated should this removal prove necessary. The new MSI is unable to do so.
- After an upgrade, deployed Jump Clients automatically update.
  - If large numbers of Jump Clients attempt to update simultaneously, they may flood the B Series Appliance, severely crippling performance both on the B Series Appliance and the network, depending on the available bandwidth and hardware. To regulate the amount of bandwidth and resources consumed by Jump Client updates, go to /login > Jump > Jump Clients and set a lower value for Maximum Number of Concurrent Jump Client Upgrades and/or Maximum bandwidth of concurrent Jump Client upgrades.
  - Jump Clients queue for update upon their first check-in with the B Series Appliance subsequent to the B Series Appliance's update. These check-in events occur at regular intervals outbound from the Jump Client host over TCP port 443 to the B Series Appliance. Jump Clients check in immediately after an upgrade is complete on the B Series Appliance.
  - If a Jump Client has not yet been updated, it is labeled as **Upgrade Pending**, and its version and revision number appear in the details pane. While you can modify an outdated Jump Client, you cannot Jump to it. Attempting a Jump does, however, move that Jump Client to the front of the upgrade queue.
- If your BeyondTrust Appliance B Series is out of date, multiple release versions may need to be installed to reach the current version. In this case, BeyondTrust recommends allowing at least 24 hours between updates to allow Jump Clients to upgrade. Passive Jump Clients may take longer than this depending on how long their host systems remain offline.

**Note:** When upgrading to a new software version, please allow some time for all Jump Clients to come back online before moving forward with any other upgrading processes.

- Once a Jump Client appears as online in the representative console or the /login > Status > Information page, it has updated successfully. An effective means of confirming that all Jump Clients have updated is to log in to the representative console as an administrative user with permission to modify all Jump Clients in the system. Export the list of Jump Clients. In the resulting report, sort the Jump Clients by Status Details and confirm that all the dates listed are more recent than the date of the last B Series Appliance upgrade.
- If too many release versions are installed back-to-back without first allowing Jump Clients to upgrade, Jump Clients may require
  manual redeployment.
- After an upgrade, Support Buttons update automatically upon being used for the first time subsequent to an upgrade.
- After an upgrade, deployed Jumpoints should automatically update.
- BeyondTrust Connection Agents update automatically after the site upgrades.
- BeyondTrust Integration Clients do not automatically update after the site upgrades. Integration Clients must be re-installed manually.

Note: Integration Client installers are available from the Downloads page at www.beyondtrust.com/support.

• Upon upgrading, it is strongly recommended to regenerate any installer packages previously created for Support Buttons, Jump Clients, and representative consoles. The clients themselves update as described above.

SALES: www.beyondtrust.com/contact SUPPORT: www.beyondtrust.com/support DOCUMENTATION: www.beyondtrust.com/docs

# Upgrade a Single BeyondTrust Appliance B Series Using Automatic Updates

In most cases, BeyondTrust customers can download and install updates with no assistance from BeyondTrust Technical Support. To see if an upgrade is available, log in to your BeyondTrust Appliance B Series (/appliance). On the Updates page, click Check for updates.

If a software update is available, it will appear under **Available Updates**. Once you click **Install This Update**, the B Series Appliance will download and automatically install the new version of the BeyondTrust software.

| STATUS USERS NETWORKING STORAGE SECURITY UPDATES SUPPORT                                                                                                    |  |
|----------------------------------------------------------------------------------------------------|--|
| Updates :: Check                                                                                                    |  |
| When BeyondTrust releases updates to your software periodicality use this interface to view available updates and install select updates. Click: for updates |  |
|                                                                                                    |  |
| Updates :: Check                                                                                                    |  |

| There are updates available to be installed                                                                                    |                     |  |  |  |  |
|----------------------------------------------------------------------------------------------------|---------------------|--|--|--|--|
| Updates                                                                                                    |                     |  |  |  |  |
| Remote Support-19.2.1                                                                                                    | Install This Update |  |  |  |  |
| <ul> <li>Primary Hostname: kk2.qa.bomgar.com</li> <li>Licenses: 5</li> <li>Chat Licenses: 5</li> <li>Expires: Never</li> </ul> |                     |  |  |  |  |
|                                                                                                    |                     |  |  |  |  |
|                                                                                                    |                     |  |  |  |  |
|                                                                                                    |                     |  |  |  |  |
|                                                                                                    |                     |  |  |  |  |
|                                                                                                    |                     |  |  |  |  |
|                                                                                                    |                     |  |  |  |  |

#### ) IMPORTANT!

i

When upgrading to a newly built site software package, verify that all certificate stores are managed appropriately and are up to date prior to upgrading to a new BeyondTrust version. Failure to do so may cause a majority of your existing Jump Clients to appear offline.

Note: Some packages require another package to be installed first. Install the available package to enable the dependent one.

If automatic updates fail when expected to work, please see the knowledge base at www.beyondtrust.com/support.

If you are still unable to perform automatic updates, please see <u>"Upgrade a Single BeyondTrust Appliance B Series Using</u> Manual Updates" on page 8.

# Upgrade a Single BeyondTrust Appliance B Series Using Manual Updates

If you are unable to use automatic updates (e.g., if your B Series Appliance exists on a restricted network), you may perform manual updates.

Log in to your B Series Appliance and go to the **Updates** page. Starting with Base 3.3.2, click the **Appliance Download Key** link to generate a unique B Series Appliance key; prior to Base 3.3.2, you must contact BeyondTrust Technical Support to request this key. From a non-restricted system, submit this key to BeyondTrust's update server at <a href="https://btupdate.com">https://btupdate.com</a>. Download any available updates to a removable storage device and then transfer those updates to a system from which you can manage your B Series Appliance.

From the **Updates** page, browse to the file from the **Manual Installation** section and then click the **Update Software** button to complete the installation. The B Series Appliance will install the new version of the BeyondTrust software.

### IMPORTANT!

When upgrading to a newly built site software package, verify that all certificate stores are managed appropriately and are up to date prior to upgrading to a new BeyondTrust version. Failure to do so may cause a majority of your existing Jump Clients to appear offline.

**Note:** Be prepared to install software updates directly after download. Once an update has been downloaded, it no longer appears in your list of available updates. Should you need to redownload an update, contact BeyondTrust Technical Support at www.beyondtrust.com/support.

Note: If you receive an error, please make sure the System Time displayed on the /appliance > Status > Basics page is correct. Many functions of the B Series Appliance, including the Appliance Download Key, rely on this time being correct. If the time is not correct, please check the NTP Server setting in the Global Network Configuration section of the Networking > IP Configuration page. 8

STATUS USERS NETWORKING STORAGE SECURITY UPDATES SUPP

SALES: www.beyondtrust.com/contact SUPPORT: www.beyondtrust.com/support DOCUMENTATION: www.beyondtrust.com/docs

# **Upgrade Two B Series Appliances in a Failover Configuration**

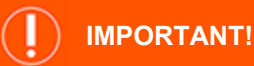

BeyondTrust recommends scheduling maintenance windows during low traffic hours.

There are two alternatives for upgrading in a failover environment: synchronous upgrade and asynchronous upgrade.

#### Synchronous Upgrade of Two B Series Appliances in a Failover Relationship

With synchronous updating, the primary B Series Appliance is updated first and maintains its role as primary. This method does involve some downtime; we recommend synchronous updates for simple deployments and scenarios that will not suffer from being offline during the update.

- Benefit: No failover event.
- Drawback: Longer production site downtime.

#### Asynchronous Upgrade of Two B Series Appliances in a Failover Relationship

With asynchronous updating, the backup B Series Appliance is updated first and then assumes the role of primary. This method has minimal downtime; we recommend asynchronous updates for larger deployments and scenarios that rely on maintaining solid uptime. Some complexity is involved, as the network may have to be modified in order to fail over to the backup B Series Appliance.

- Benefit: Minimal production down time.
- Drawback: Requires failover activity.

#### **Considerations**

- 1. Select the failover upgrade alternative that best fits your downtime and continuity needs.
- 2. Schedule two separate maintenance windows in which to complete the upgrade.
- 3. Expect the upgrade process to take the same amount of time on both B Series Appliances.
- 4. Plan an interim period between the two maintenance windows adequate enough to confirm the new software version in your production environment but brief enough to minimize the exposure of temporarily not having a failover configuration.

# Synchronous Upgrade of Two B Series Appliances in a Failover Relationship

With synchronous updating, the primary B Series Appliance is updated first and maintains its role as primary. This method does involve some downtime; we recommend synchronous updates for simple deployments and scenarios that will not suffer from being offline during the update.

We recommend performing upgrades during scheduled maintenance windows. Your BeyondTrust site will be temporarily unavailable during the upgrade. All logged in users and active sessions will be terminated. You will need to schedule two separate maintenance windows in which to complete the upgrade. Installation usually takes between 15 minutes to an hour. However, if you are storing a large amount of data on your B Series Appliance (e.g., session recordings), the installation could take significantly longer. Plan an interim period between the two maintenance windows adequate enough to confirm the new software version in your production environment, but brief enough to minimize the exposure of temporarily not having a failover configuration. We also recommend testing the update in a controlled environment prior to deploying into production. If you experience any issues during the Base update, do not restart the B Series Appliance. Please contact BeyondTrust Technical Support.

In these instructions, **Appliance A** is the primary B Series Appliance (i.e., the B Series Appliance to which the primary hostname resolves), while **Appliance B** is the backup B Series Appliance.

### **Backup and Sync**

Prior to upgrading, make a backup of your current BeyondTrust software settings. On **Appliance A**, go to **/login > Management > Software**.

Click the **Download Backup** button, and save the backup file to a secure location.

| Status<br>My Account<br>The Configuration | Beyowdfriste<br>Remote Support<br>Stormet<br>Stormet<br>St | IUTBOUND EVENTS FAILOVER API CONFIGURATION SUPPORT                                                                                                    |
|-------------------------------------------|----------------------------------------------------------------------------------------------------|----------------------------------------------------------------------------------------------------|
| E jump™<br>A varit                        | BACKUP SETTINGS                                                                                                    |                                                                                                    |
| Rep Console                               | Select "Download Backup" to save a secure copy of your software configuration. You can optionally provide a<br>password to protect the backup file. (You will need to provide this password when you restore from the backup file.)                                                                                                    | The backup will include:<br>• all ringin configuration.                                                                                                    |
| Lisers & Security                         | If the Backup Password is lost, you will not be able to restore from the backup file.                                                                                                    | <ul> <li>logged session reporting data.</li> <li>up to 50 files from the File Store that are less than or<br/>ensult to 2008k each in size.</li> </ul>            |
| Reports                                   | Backup Pessword                                                                                                    | encrypted Vault credentials.                                                                                                    |
| Public Portals                            | Contron Damaret                                                                                                    | The backup will not include:<br>• session recordings.                                                                                                    |
| Localization                              |                                                                                                    | <ul> <li>files from the File Store greater than 20000 in size.</li> <li>more than 50 total files from the File Store.</li> </ul>                                  |
| 🚱 Management                              | Include logged session reporting data                                                                                                    | <ul> <li>the Vault encryption key, The Vault encryption key<br/>must be backed up separately below and restored<br/>along with a configuration backup.</li> </ul> |
|                                           | DOWNLOAD BACKUP                                                                                                    |                                                                                                    |
|                                           | Beyonflut recommends backing up your site configuration and/ time you change the settings. In the event of a hardware<br>bitmer a backing their all allow Beyonflux to provide you access to temporary hosted services while retaining the settings<br>from your most recent landsor. If you have backed up on a recurring basis, see the following<br>site: <u>bitmers.hwww.keyonflux.tc.mu.kubbackup</u>                                                                                                    | 1                                                                                                    |

Go to /login > Management > Failover, click Sync Now, and wait for synchronization to complete.

Once synchronization has finished, click Break Failover Relationship.

# **Update Appliance A**

Update Appliance A using either the automatic or the manual update method.

#### Automatic

In most cases, BeyondTrust customers can download and install updates with no assistance from BeyondTrust Technical Support. To see if an upgrade is available, go to */appliance > Updates*.

Click Check for updates.

| _ | STATUS | USERS | NETWORKING | STORAGE | SECURITY | UPDATES | SUPPORT |   |   |   |
|---|--------|-------|------------|---------|----------|---------|---------|---|---|---|
|   |        |       |            |         |          |         |         | - |   |   |
|   |        |       |            |         |          |         |         |   |   |   |
|   |        |       |            |         |          |         |         |   |   |   |
|   |        |       | _          | _       | _        | _       | _       | _ | _ | _ |

10

SALES: www.beyondtrust.com/contact SUPPORT: www.beyondtrust.com/support DOCUMENTATION: www.beyondtrust.com/docs

©2003-2024 BeyondTrust Corporation. All Rights Reserved. Other trademarks identified on this page are owned by their respective owners. BeyondTrust is not a chartered bank or trust company, or TC: 3/4/2024 depository institution. It is not authorized to accept deposits or trust accounts and is not licensed or regulated by any state or federal banking authority.

Check for updates

If a software update is available, it will appear under **Available Updates**. Once you click **Install This Update**, the B Series Appliance will download and automatically install the new version of the BeyondTrust software.

> **Note:** BeyondTrust software updates often depend on one or more Base Software updates. Install the available Base Software updates to enable the dependent BeyondTrust updates. Then download a backup and immediately install the BeyondTrust software updates before doing anything else, such as failing over or installing updates on another B Series Appliance.

| lpdates :: Check                                                                                                    |                     |  |  |  |  |
|----------------------------------------------------------------------------------------------------|---------------------|--|--|--|--|
| ven BeyondTrust releases updates to your software periodically, use this interface to view available updates and install select updates. |                     |  |  |  |  |
| There are updates available to be installed                                                                                              |                     |  |  |  |  |
| Available Updates                                                                                                    |                     |  |  |  |  |
| Remote Support-19.2.1                                                                                                    | Install This Update |  |  |  |  |

If automatic updates fail when expected to work, please see the knowledge base at www.beyondtrust.com/support.

#### Manual

If you are unable to use automatic updates (e.g., if your B Series Appliance exists on a restricted network), you may perform manual updates.

#### Go to /appliance > Updates.

Starting with Base 3.3.2, click the **Appliance Download Key** link to generate a unique B Series Appliance key; prior to Base 3.3.2, you must contact BeyondTrust Technical Support to request this key. From a non-restricted system, submit this key to BeyondTrust's update server at <u>https://btupdate.com</u>. Download any available updates to a removable storage device and then transfer those updates to a system from which you can manage your B Series Appliance.

From the **Updates** page, browse to the file from the **Manual Installation** section and then click the **Update Software** button to complete the installation. The B Series Appliance will install the new version of the BeyondTrust software.

**Note:** Be prepared to install software updates directly after download. Once an update has been downloaded, it no longer appears in your list of available updates. Should you need to redownload an update, contact BeyondTrust Technical Support at www.beyondtrust.com/support.

| Jodates :: M                                                                                                    |                                                                                                    |
|----------------------------------------------------------------------------------------------------|----------------------------------------------------------------------------------------------------|
|                                                                                                    | nual Installation                                                                                                    |
| Update File:                                                                                                    | Browse No file selected.                                                                                                    |
|                                                                                                    | Update Software                                                                                                    |
| WARNING: Upda                                                                                                    | ing the software may disconnect users currently connected to the Appliance.                                                                                                    |
| OTE: To obtain                                                                                                    | our software update file, copy the Appliance Download Key below and enter it at https://update.bomgar.com/.                                                                                                    |
|                                                                                                    |                                                                                                    |
|                                                                                                    |                                                                                                    |
| Updates :: M                                                                                                    | nual Installation                                                                                                    |
| Update File:                                                                                                    | Browse No file selected.                                                                                                    |
|                                                                                                    | Update Software                                                                                                    |
| WARNING: Upda                                                                                                    | ing the software may disconnect users currently connected to the Appliance.                                                                                                    |
| NOTE: To obtain                                                                                                    | our software update file, copy the Appliance Download Key below and enter it at https://update.bomgar.com/.                                                                                                    |
|                                                                                                    |                                                                                                    |
|                                                                                                    | Appliance Download Key<br>(Evolute in 2007 polinitae)                                                                                                    |
| arxcilxcbMI<br>bW2-2+yV2z<br>XgZwzdBdaR<br>jvnXycyWhh<br>X4ELro4///<br>WBEInG4FFR<br>BbuhXfvOX8<br>Dth5ehgP29<br>e/uKJJ8a0<br>PJXyWEntxm<br>cLbIEaRq+z<br>Bp6prpUXAp<br>ABFAmGTQu<br>LLIERRMGO<br>QLIILRgWGO<br>bR2uxn7bc0<br>xg2iCTfXQR<br>+RZnUSSLB8<br>SvfcCN82-3 | <pre>el = d1 Cityuyu Yi Siby Mit Tigut TITU City Shiftikan Cityuyu Yi Cityu Cityu Ci</pre> |

STATUS USERS NETWORKING STORAGE SECURITY UPDATES SUPPORT

# Verify and Test

After completing the upgrade process, verify the update completed successfully and that your software is working as expected. Your installed representative consoles will need to be upgraded after the site upgrades. Typically, this occurs automatically the next time the

11

representative runs the representative console. To check the software build that a console is running, log in to the console and then click **Help > About**. Also be sure that you can make a connection to a remote computer via a session.

**Note:** Representative consoles previously deployed on locked-down computers using MSI may need to be redeployed once the upgrade is complete. If the extractable representative console or extractable Jump Client feature has been enabled for your site by BeyondTrust Technical Support, then you can download an MSI installer to update representative consoles or Jump Clients prior to upgrading the B Series Appliance. To do this, check for the new update either manually or automatically. Click the **Rep Console Installers** or **Jump Client Installers** link to download the MSI for distribution. Note that the updated clients will not come online until their B Series Appliance is updated. It is not necessary to uninstall the original client prior to deploying the new one, as the new one should automatically replace the original installation. It is a best practice, however, to keep a copy of the old MSI to remove the outdated installations after the B Series Appliance is updated should this removal prove necessary. The new MSI is unable to do so.

# **Update Appliance B**

Update **Appliance B** using either the automatic or the manual update method as defined above. Then verify and test that the update completed successfully.

# **Reestablish Failover Relationship**

From Appliance A, go to /login > Management > Failover.

To configure a valid connection, both B Series Appliances must have identical Inter-Appliance keys. Please see the /login > Management > Security page to verify the key for each B Series Appliance.

| Beyond Trust                                                                                                    | Management 🗧 🗧                                                                                                    |
|----------------------------------------------------------------------------------------------------|----------------------------------------------------------------------------------------------------|
| emote Support                                                                                                    | SOFTWARE SECURITY SITE CONFIGURATION BMAIL CONFIGURATION OUTBOUND EVENTS MICONFIGURATION SUPPORT                                                                                                    |
| CONFIGURATION                                                                                                    |                                                                                                    |
| allover is currently not configu                                                                                                    | d.                                                                                                    |
|                                                                                                    |                                                                                                    |
| Setup a Failover Relation                                                                                                    | τίρ                                                                                                    |
| Setup a Failover Relation<br>The first hostname and TLS port<br>the Secure Remote Access Appli-<br>lecture Itemote Access Appliano<br>rostname field.<br>New Backup Site Connection 1                                                                        | ip<br>interval and the baser lenses across agalance & basers between the second and the base basel with the server induce parage. The second basers and the parameters are the parameters are the parameter |
| Setup a Failover Relation<br>The first hostname and TLS port<br>he Secure Remote Access Appli-<br>locure Nemote Access Appliano<br>nostname field.<br>New Backup Site Connection I<br>fort Name or IP Address                                                | (b) Construction of the set of the set of    |
| Setup a Failover Relation<br>The first hostname and TLS port<br>the Secure Remote Access Appliano<br>source Tende Access Appliano<br>source Tende<br>New Backup Site Connection I<br>fore Name or IP Address<br>site2.example.com                            | b) (b) (c) A start of the start is not the start is not t                  |
| Setup a Failover Relation<br>The first hostname and TLS port<br>he Secure Remote Access Appliano<br>sostname Fails<br>New Backup Site Connection I<br>for Name or IP Advess<br>site2 example.com<br>beverse Connection Details To                            | (b)<br>(c) (c) (c) (c) (c) (c) (c) (c) (c) (c)                                                                                                    |
| Setup a Failover Relation<br>The first hostname and TLS pert<br>Research Renote Access Applian<br>normanne field.<br>New Backapy Site Connection 1<br>forniame or IP Advess<br>Site2 axis pilo com<br>Reverse Connection Details To<br>Aux Nume or IP Advess | We have a based and we have been to serve to be an end to a serve to a serve to a ser    |

12

Reestablish the failover relationship with the backup B Series Appliance, using **Appliance B** as the backup and keeping **Appliance A** as the primary.

Establishing the relationship between the two B Series Appliances occurs on the **Failover** page of the B Series Appliance intended to be the primary B Series Appliance. The addresses that are entered here will establish the relationship and allow either B Series Appliance to connect to each other at any time. The **New Backup Site Connection Details** tell the primary B Series Appliance how to connect to the B Series Appliance that will become the backup B Series Appliance. The **Reverse Connection Details to this Primary Site** are given to the backup B Series Appliance and tell it how to connect back to this primary B Series Appliance. You must use a valid hostname or IP address and TLS port number for these fields. When all of these fields are set, click the **Establish Relationship** button to attempt to establish the relationship.

**Note:** Whenever possible, BeyondTrust recommends using the unique IP address of each B Series Appliance when configuring these settings.

Once the relationship has been established, extraneous tabs will be removed from the backup site. It takes about 60 seconds for the first data synchronization to initiate, but you may also click the **Sync Now** button to force synchronization and pull the most current information from the primary B Series Appliance into the memory of the backup B Series Appliance. Synchronization itself may take anywhere from a few seconds to a few hours, depending on the amount of data that needs to be synchronized. The **Failover** page will list the last date and time of data synchronization when synchronization is completed.

SALES: www.beyondtrust.com/contact SUPPORT: www.beyondtrust.com/support DOCUMENTATION: www.beyondtrust.com/docs

Failover synchronization syncs all user accounts, all /login configuration settings, files in the file store, logs, and recordings. All of this information which exists on the backup B Series Appliance will be overwritten by that which resides on the primary B Series Appliance. If the primary B Series Appliance is the primary node in an Atlas cluster, the backup B Series Appliance will automatically become the new backup primary node in this cluster.

SALES: www.beyondtrust.com/contact SUPPORT: www.beyondtrust.com/support DOCUMENTATION: www.beyondtrust.com/docs

# Asynchronous Upgrade of Two B Series Appliances in a Failover Relationship

With asynchronous updating, the backup B Series Appliance is updated first and then assumes the role of primary. This method has minimal downtime; we recommend asynchronous updates for larger deployments and scenarios that rely on maintaining solid uptime. Some complexity is involved, as the network may have to be modified in order to fail over to the backup B Series Appliance.

We recommend performing upgrades during scheduled maintenance windows. Your BeyondTrust site will be temporarily unavailable during the upgrade. All logged in users and active sessions will be terminated. You will need to schedule two separate maintenance windows in which to complete the upgrade. Installation usually takes between 15 minutes to an hour. However, if you are storing a large amount of data on your B Series Appliance (e.g., session recordings), the installation could take significantly longer. Plan an interim period between the two maintenance windows adequate enough to confirm the new software version in your production environment, but brief enough to minimize the exposure of temporarily not having a failover configuration. We also recommend testing the update in a controlled environment prior to deploying into production. If you experience any issues during the Base update, do not restart the B Series Appliance. Please contact BeyondTrust Technical Support.

In these instructions, **Appliance A** is the primary B Series Appliance (i.e., the B Series Appliance to which the primary hostname resolves), while **Appliance B** is the backup B Series Appliance.

### **Backup and Sync**

Prior to upgrading, make a backup of your current BeyondTrust software settings. On **Appliance A**, go to **/login > Management > Software**.

Click the **Download Backup** button, and save the backup file to a secure location.

| Status<br>My Account<br>Configuration                | Beyond Trust<br>Remote Support<br>Stormet Storman Stre Conficultation on                                                                                                    | JEDUIND EVENTS FAILOVER API CONFIGURATION SUPPORT                                                                                                    |
|------------------------------------------------------|----------------------------------------------------------------------------------------------------|----------------------------------------------------------------------------------------------------|
| 문 jump <sup>ne</sup><br>유 Vault                      | BACKUP SETTINGS                                                                                                    |                                                                                                    |
| Rep Console                                          | Select "Download Backup" to save a secure copy of your software configuration. You can optionally provide a<br>possword to protect the backup file. (You will need to provide this password when you restore from the backup file.)                                                                                                    | The backup will include:<br>• all /login configuration.                                                                                                    |
| Reports                                              | If the Backup Password is lost, you will not be able to restore from the backup file.                                                                                                    | logged session reporting data     up to 50 files from the File Store that are less than or     equal to 200KB each in size.     encrypted Vault credentials.                                                              |
| Public Portals                                       | Canton Passent                                                                                                    | The backup will not include:<br>• session recordings.<br>• files from the File Store greater than 20000 in size.                                                                                                    |
| <ul> <li>Uocalization</li> <li>Management</li> </ul> | Include logged session reporting data                                                                                                    | <ul> <li>more than 50 total files from the File Store.</li> <li>the Vault encryption key. The Vault encryption key<br/>must be backed up separately below and restored<br/>alerer with a configuration backup.</li> </ul> |
|                                                      | control to the Motion     Boyond incur accommends aboving up your site configuration and then your charge the settings. In the event of a hardware     boyond incurs and aboving up your site configuration and then your accommends above,     then your material above, and a hardware     provide your accommends above,     provide your accommends above,     provide your accommends above,     provide your accommends above,     provide your accommends above,     provide your accommends above,     provide your accommends     provide your accommends     provid |                                                                                                    |

Go to /login > Management > Failover, click Sync Now, and wait for synchronization to complete.

Once synchronization has finished, click Break Failover Relationship.

# **Update Appliance B**

Update Appliance B using either the automatic or the manual update method.

#### Automatic

In most cases, BeyondTrust customers can download and install updates with no assistance from BeyondTrust Technical Support. To see if an upgrade is available, go to */appliance > Updates*.

Click Check for updates.

| STATUS | USERS | NETWORKING | STORAGE | SECURITY | UPDATES | SUPPORT |  |  |
|--------|-------|------------|---------|----------|---------|---------|--|--|
|        |       |            |         |          |         |         |  |  |
|        |       |            |         |          |         |         |  |  |
|        |       |            |         |          |         |         |  |  |
|        |       |            |         |          |         |         |  |  |

14

SALES: www.beyondtrust.com/contact SUPPORT: www.beyondtrust.com/support DOCUMENTATION: www.beyondtrust.com/docs

©2003-2024 BeyondTrust Corporation. All Rights Reserved. Other trademarks identified on this page are owned by their respective owners. BeyondTrust is not a chartered bank or trust company, or TC: 3/4/2024 depository institution. It is not authorized to accept deposits or trust accounts and is not licensed or regulated by any state or federal banking authority.

Check for updates

If a software update is available, it will appear under **Available Updates**. Once you click **Install This Update**, the B Series Appliance will download and automatically install the new version of the BeyondTrust software.

> **Note:** BeyondTrust software updates often depend on one or more Base Software updates. Install the available Base Software updates to enable the dependent BeyondTrust updates. Then download a backup and immediately install the BeyondTrust software updates before doing anything else, such as failing over or installing updates on another B Series Appliance.

| odates :: Check                                                                                                    |                     |  |  |  |  |
|----------------------------------------------------------------------------------------------------|---------------------|--|--|--|--|
| en BeyondTrust releases updates to your software periodically, use this interface to view available updates and install select updates. |                     |  |  |  |  |
| There are updates available to be installed                                                                                             |                     |  |  |  |  |
| Available Updates                                                                                                    |                     |  |  |  |  |
| Remote Support-19.2.1     Promy Hotomann: 842 qui Aongur.com                                                                            | Install This Update |  |  |  |  |

If automatic updates fail when expected to work, please see the knowledge base at www.beyondtrust.com/support.

#### Manual

If you are unable to use automatic updates (e.g., if your B Series Appliance exists on a restricted network), you may perform manual updates.

#### Go to /appliance > Updates.

Starting with Base 3.3.2, click the **Appliance Download Key** link to generate a unique B Series Appliance key; prior to Base 3.3.2, you must contact BeyondTrust Technical Support to request this key. From a non-restricted system, submit this key to BeyondTrust's update server at <a href="https://btupdate.com">https://btupdate.com</a>. Download any available updates to a removable storage device and then transfer those updates to a system from which you can manage your B Series Appliance.

From the **Updates** page, browse to the file from the **Manual Installation** section and then click the **Update Software** button to complete the installation. The B Series Appliance will install the new version of the BeyondTrust software.

**Note:** Be prepared to install software updates directly after download. Once an update has been downloaded, it no longer appears in your list of available updates. Should you need to redownload an update, contact BeyondTrust Technical Support at www.beyondtrust.com/support.

| Updates :: M    | inual Installation                                                                                                    |  |
|-----------------|----------------------------------------------------------------------------------------------------|--|
| Update File:    | Browse No file selected.                                                                                                    |  |
|                 | Undate Software                                                                                                    |  |
|                 | opade control c                                                                                                    |  |
| WARNING: Upda   | ing the software may disconnect users currently connected to the Appliance.                                                                                                    |  |
| NOTE: To obtain | your software update file, copy the Appliance Download Key below and enter it at https://update.bomgar.com/                                                                                                    |  |
|                 |                                                                                                    |  |
|                 |                                                                                                    |  |
|                 |                                                                                                    |  |
| Jodates :: M    | anual installation                                                                                                    |  |
|                 |                                                                                                    |  |
| Update File:    | Browse No file selected.                                                                                                    |  |
|                 | Update Software                                                                                                    |  |
| MARNING: Linda  | ing the cofference may disconnect users currently connected to the Appliance                                                                                                    |  |
| WOTT To obtain  | ung anti-contract may appendic down and any contract of the indication of a later in a later in a |  |
| NOTE: 10 obtain | four soliware opdate life, copy the applicance bowindad Key below and enter it at https://opdate.bomgar.com/                                                                                                    |  |
|                 | Appliance Download Key                                                                                                    |  |
|                 | (Expires in: 23:07 minutes)                                                                                                    |  |
|                 | 000                                                                                                    |  |
| H4sIAIpUt1      | NL1<br>C/6VYbW/1NhL+Kzx/aoHaISXg7I5ddrfdFm0OuWZ3W+BwEGiJtonohSEp2+k1//1m                                                                                                    |  |
| SH1WnC2avQ      | Q2Jr3eWY4HOXzY1+NVX23+DuJviMLoXWjKuGAYoH0eeFktav6t121aD1hPX0Bqhbd                                                                                                    |  |
| I3x/LgRWR1:     | 2K6ab8diJVqLY39707VYYaiQfQOFt72W16euhcahfj+oj6VJ91L69vkGhc9wLVqyi                                                                                                    |  |
| aryo1XchMT      | alasvsdustetusustestmy iy+vtukuliz662binkvEnnquazwyppvi29kStEbicun<br>w1adTG5vmi5ViSJnkDTFmyiTHVLOkiShIDynF0ime040x2xD8xvbc612fWiJGavD                                                                                                    |  |
| bW2+2+vV2z;     | BTi2cWEMkXkEb10rzGMr8aH30emsfGozn1PAMkfJLiDR9JRok+Mr1BsFMeIzN2Pvg                                                                                                    |  |
| XgZwzdBdaRl     | aGgkOr122dfv+71+/rFASFQcI80suvVFh7aE3iFg3NA32V+vh02CKLJeTLpkrki8G                                                                                                    |  |
| jvnXyoyWnhi     | SnXPaQyC0qHZy+QJGpJZ7X0bPw8ScUbo8HA4g6Mwg0U4joAMGDR7ks0pR01/jC7bP                                                                                                    |  |
| z4ELrO+///1     | UYnpFx22UaQ/ChFIKU+1Q+JjyczONvhbgjOYUfuMX/ZendOy/iwBHpSyOvVKPOdGL                                                                                                    |  |
| KhubXfw0X8      | http://www.iniovagesdequshippadkbabsoon/lonverigicolvar<br>http://www.iniovagesdequshippadkbabsoon/lonverigicolvar                                                                                                    |  |
| DthSehgP29      | ScWbuZVf3ZoT0vewG1cmf0iebUYFaRKsaPyhTJJ1qS0PTI5nK7RW/+fVb8rvs0/x8                                                                                                    |  |
| e/uRfJ8so7      | IyD4m/yDRKqXvf/wj9KHUWnVbj5K3pSrTV2DQU45xPYVwAwpYqaSIV0Xh/VbY2MSq                                                                                                    |  |
| P7xwnOSckp.     | f+A03e7RwCTQkpOQtW7VuwJP1VsKMN3IugF6QdpYQW1UzAdUpB4UjF+SNR3TxGKYj                                                                                                    |  |
| PUXYWENCXN      | IOWDGI85K+9ACOXKC9FYZE5LONENZMAIQ3D5FOWAFUIDUCUKF55D3FKFGV1D568H                                                                                                    |  |
| BD6DZDUYAD      | OEnpg0/Yd0XJtvRrsdrluvNHlum/67SPGWhoJd8W6kcAD9V577ZC+7hTRVdMOzUP9                                                                                                    |  |
| ABFAmGTTQui     | HlgIDJIDESxY+InKMfKKQlhqw6HXVOSKkJUor9pKIPeTE0goiNqKrybnlS5N2mxIz                                                                                                    |  |
| QLf1RgwNgO:     | U2ditxeuD2BbAE0a4MFEC8CBdtrJxdX/oiNWycgYGJzt/jfzXErKCp/UjznXSMLch                                                                                                    |  |
| bR2uxn7bt0      | /?YwnLs1WR+9qPhZhaNcw437545W67VvqzODJEXUNXW1/uTUFfrxWAPbX1d4TngbJX                                                                                                    |  |
| 4aJPofFm2G      | coHlaFuUSkN5iHngcNJanCUOpu4POJzLau66c2gOlnGcSRa2fO1HRWBKPxCD21YDO                                                                                                    |  |
| +RZnU84LH8      | kfOKwPGdxetbAlQXpSQo6c/MnDovBVobT7mMn96pyY2q8yNDOTYNXfX0mYAonrFgR                                                                                                    |  |
| RyfqCNaZ+A      | KgPjyHOH8zSgn16K6n1KHkG+hJoh2VKQBsxtYbgJmRZH5RO52UCcPYhbs3AH4+Bx1                                                                                                    |  |
| NLj+VVaNgI      | nxMlowgpM5+5jZwIHHQAwqPwzLB5yuXMhDB62GYziA6gHTYx7v//84a78iMc8mMWI                                                                                                    |  |
| SSDVUE0Pp3      | <pre>i+thogwa/bavelgjsabbroii+syneylg/vrood00j41HKI6abJzpjHCW5dx212Zn60 BeCtNuthingNi+uOx180xWa/7Ca05g07E27Y+VI5DgeBM34giC7bUfK2papTiWay9</pre>                                                                                                    |  |
| w6I5nb1HkG      | ResTv661v9/5k2VgEz3DE4zhJRtS1ME6dX0dAkM01oY04HC9/Fwg/ertXRRXfGPt.                                                                                                    |  |
| UYqGp+ENUo      | 3d6175U+6XwbRR121uXUWJXkUcpjMc2hCypLcn4WzBxZFSZyy9JmjCOYB9bV97m5x                                                                                                    |  |
| tQhym3AW11      | CRSwPNIGDA496XhQ85WNY8WVY0Kh5POuM5bSA7k/p/5o5v8AVakpnHmJKU551jF5k                                                                                                    |  |
| /ioPT6c16f      | .6dVqFPoVJTHxHhIDWz1IOVaX0Sy2x219E4Sf6i62gFGZwEdHnCXCWFNzP6sua4evk                                                                                                    |  |
| Rd3yghW277      | 2910940Wc0q9NZstDwM50r3NdSGvKIWzknOGx7/qDJ2VRVEAzIKkejBi3prDL+sy+                                                                                                    |  |
| 1e18x068x01     | ENGINE INFORMATION AND AND AND AND AND AND AND AND AND AN                                                                                                    |  |
| 1sTJV4IOC6      | /b8JJh/0eobNRHgDpL2Z+XJKwxDJv24C9njHd8Gfk8vVUnGbT1038B1BYcHGUSAAA=                                                                                                    |  |
| END KI          | Y                                                                                                    |  |

STATUS USERS NETWORKING STORAGE SECURITY UPDATES SUPPORT

# Verify and Test

After completing the upgrade process, verify that the update completed successfully and that your software is working as expected.

SALES: www.beyondtrust.com/contact SUPPORT: www.beyondtrust.com/support DOCUMENTATION: www.beyondtrust.com/docs

i

On a minimum of two local machines that can access **Appliance B**, edit the hosts file so that your site hostname resolves to the IP address of **Appliance B**.

For more information on hosts file, please see https://en.wikipedia.org/wiki/Hosts\_(file).

On one computer, run the representative console. Your installed representative consoles will need to be upgraded after the site upgrades. Typically, this occurs automatically the next time the representative runs the representative console. To check the software build that a console is running, log in to the console and then click **Help > About**. Also be sure that you can make a connection to a remote computer via a session.

**Note:** Representative consoles previously deployed on locked-down computers using MSI may need to be redeployed once the upgrade is complete. If the extractable representative console or extractable Jump Client feature has been enabled for your site by BeyondTrust Technical Support, then you can download an MSI installer to update representative consoles or Jump Clients prior to upgrading the B Series Appliance. To do this, check for the new update either manually or automatically. Click the **Rep Console Installers** or **Jump Client Installers** link to download the MSI for distribution. Note that the updated clients will not come online until their B Series Appliance is updated. It is not necessary to uninstall the original client prior to deploying the new one, as the new one should automatically replace the original installation. It is a best practice, however, to keep a copy of the old MSI to remove the outdated installations after the B Series Appliance is updated should this removal prove necessary. The new MSI is unable to do so.

# Make Appliance B the Primary B Series Appliance

Set **Appliance B** to the primary role following the steps previously determined in your failover plan: shared IP switch, DNS swing, or NAT swing.

**Note:** If you are using the BeyondTrust Integration Client and have configured it based on IP address rather than hostname, be sure to verify that it can extract data from **Appliance B** after redefining **Appliance B** as the primary B Series Appliance.

**Note:** Data from remote support sessions completed on either B Series Appliance while failover is not enabled will automatically sync once the failover relationship has been reestablished.

#### Shared IP Switch

On Appliance A, go to /appliance > Networking > IP Configuration.

Click on the shared IP address to edit it, and uncheck the **Enabled** box. Then click **Save Changes**.

Immediately, go to **/appliance > Networking > IP Configuration** on **Appliance B**. It is helpful to have this page already open in a separate browser tab.

| Click on the shared IP address t | edit it, and check the Enabled box. | Then click Save Changes. |
|----------------------------------|-------------------------------------|--------------------------|
|----------------------------------|-------------------------------------|--------------------------|

As soon as the switch is made, you can resume normal activity. All requests to your site will be served by Appliance B.

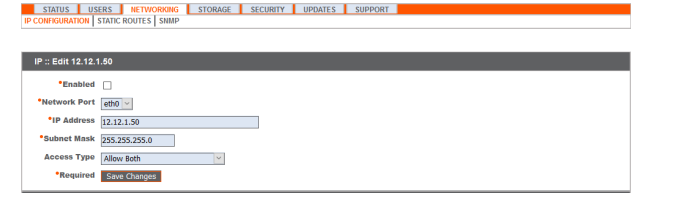

#### **DNS Swing**

Access the DNS controller and locate the DNS entry for your BeyondTrust site. Edit the entry to point to the IP address for **Appliance B**. Once the DNS entry has propagated, you can resume normal activity. All requests to your site will be served by **Appliance B**.

#### **NAT Swing**

Access the NAT controller and locate the NAT entry for your BeyondTrust site. Edit the entry to point to the IP address for **Appliance B**. As soon as the change is made, you can resume normal activity. All requests to your site will be served by **Appliance B**.

# **Update Appliance A**

**Note:** Each customer environment is different, and while BeyondTrust does test each feature, we cannot test each and every scenario a customer may encounter. Please confirm that the BeyondTrust software is working in your environment before updating Appliance A.

Update **Appliance A** using either the automatic or the manual update method as defined above. Then verify and test that the update completed successfully.

# **Reestablish Failover Relationship**

From Appliance B, go to /login > Management > Failover.

To configure a valid connection, both B Series Appliances must have identical Inter-Appliance keys. Please see the /login > Management > Security page to verify the key for each B Series Appliance.

| BeyondTrust                                                                                                    | Management                                                                                                    |                                                                                                    |                                                                                                    | ⊊ sdr                                                                                                    |
|----------------------------------------------------------------------------------------------------|----------------------------------------------------------------------------------------------------|----------------------------------------------------------------------------------------------------|----------------------------------------------------------------------------------------------------|----------------------------------------------------------------------------------------------------|
| emote support                                                                                                    | SOFTWARE SECURITY SITE CONFIGURATION EMAIL CONFIGURATI                                                                                                    | IN OUTBOUND EVENTS FALOVER                                                                                                    | API CONFIGURATION SUPPORT                                                                                                    |                                                                                                    |
| CONFIGURATION                                                                                                    |                                                                                                    |                                                                                                    |                                                                                                    |                                                                                                    |
| Colores is a second by and second as                                                                                                    |                                                                                                    |                                                                                                    |                                                                                                    |                                                                                                    |
| railore is currency net compo                                                                                                    |                                                                                                    |                                                                                                    |                                                                                                    |                                                                                                    |
| Setup a Failover Relation                                                                                                    | p                                                                                                    |                                                                                                    |                                                                                                    |                                                                                                    |
| Setup a Failover Relation<br>The first hostname and TLS port<br>the Secure Remote Access Appli<br>Secure Remote Access Appliano<br>hostname field.                                                                                                    | p<br>b<br>be and the secure Remote Access Applance A to connect to another<br>or B, and it should allow B to connect back to this Secure Remote Access Applan<br>Validation depends on both applances having the same inter-applance Com                                                                                                    | Secure Remote Access Appliance B that has<br>ice A. After the connection is made and valid<br>unication Pre-shared Key entered on the Sec                      | been built with the same installed package. T<br>Moted both ways. Secure Remote Access Appli-<br>curity page. The shared hostname <b>toers.qa.b</b>   | te second hostname and TLS port will be give<br>nice 8 will become a backup appliance to the<br>omgar.com should not be used for either         |
| Setup a Failover Relation<br>The first hostname and TLS port<br>the Secure Remote Access Appli<br>Secure Remote Access Appliano<br>hostname field.<br>New Backup Site Connection I                                                                      | p<br>low should allow this secure Remote Access Applance A to connect to another<br>et and it toward allow B is connect back to this Secure Remote Access Appla<br>Applications repeated on Look applances having the same tree-applance Conn<br>alls                                                                                                    | Secure Remote Access Appliance <b>B</b> that has<br>ice <b>A</b> . After the connection is made and valid<br>unication Pre-shared Key entered on the <u>Se</u> | been built with the same installed package. To<br>steed both ways. Secure Remote Access apply<br>cutty page. The shared hostname <b>toers.qa.b</b>    | e second hostname and TLS port will be give<br>not 8 will become a backup applance to this<br>wegar.com should net be used for either           |
| Setup a Failover Relation<br>The first hostname and TLS port<br>the Secure Remote Access Appliano<br>bostname field.<br>New Backup Site Connection I<br>Host Name or IP Address                                                                         | P<br>low-should allow this Server Remote Access Appliance & to connect to a worther<br>as and it should allow the Bic connect back to this Server Remote Access Appliance<br>Validation Repeats on Loth appliances having the same inter-appliance Cons<br>also<br>Inter-                                                                                                    | Secure Remote Access Appliance B that has<br>to B. After the convection is made and valid<br>unication Pre-shared Key estered on the Se                        | been built with the same installed package. To<br>steel both ways, Secure Remote Access Apple<br>outy page. The shared hostname <b>teensqu</b> b      | es second heatname and TLS port will be give<br>nice B will become a backup appliance to this<br>wegge.com should not be used for either        |
| Setup a Failover Relation<br>The first hostname and T.S. port<br>the Socior Remote Access Appliano<br>hostname Feld.<br>New Backap Site Connection I<br>Host Name or IP Address<br>Site2 example.com                                                    | P<br>for shall also this forces forces forces for factors is a connect to another<br>the and though allow B is connect that is this force for the factor forces<br>with the same trace appliances having the same trace appliance Conne<br>also<br>for<br>factors                                                                                                    | Secure Remote Access Appliance B that has<br>to a After the connection is made and valid<br>unication Pre-shared Rey estered on the So                         | been built with the same installed package. To<br>steet both ways, Secure Remote Access Appla<br>carify page. The shared hostname teensquite<br>page. | er second heatname and TLS port will be give<br>nce B will become a backup appliance to this<br>wregar.com should set be used for either        |
| Setup a Failover Relation<br>The first hashname and TLS per-<br>bectore Reneta Access Appliano<br>hostname field.<br>New Tackays Site Connection I<br>from Name of P Addess<br>Site2, example.com                                                       | p be been shall also this Security Terrors Access Appliance At is correct to avoit<br>the shall also this Security Terrors Access Appliance At is correct to avoit the<br>solution of access Appliance Access Appliance Access Appliance Access<br>as a security of the solution of the solution of the solution of the solution of the solution<br>Terrors Access Appliance Access Appliance Access A | Secure Remote Access Applance B that has<br>loce A After the connection is made and valid<br>unication the dated key entered on the <u>Sec</u>                 | been hull with the same installed gasdage. The<br>Matel both weys Secure Instructs Access Apple<br>Cardy page. The shared hostname toercage.          | er ansond houtsame and TLS and will be appoint<br>on a <b>B</b> will become a buckup appliance to the<br>wegen com should not be used for other |
| Setup a Scorreng naccompany<br>Setup a Failover Relation<br>the Secon benetic Access Appliano<br>hostname field.<br>New Backup Site Connection I<br>Horn Name of Address<br>Site2 example com<br>Reverse Connection Details To<br>Markinsmir of Padress | p<br>one install allow this Source Fances Access Applane & Its somethic another<br>both addition dependent in their applanese. Its somethic applanese form<br>able                                                                                                    | Securi Rimole Access Applance B that has<br>ic a A After the connection is made and valid<br>autoaction He shared my entered on the Sec                        | been built with the same installed package. T<br>bated both maps, Secure Remote Access Apple<br>access page. The shared horizonte <b>Kersqub</b>      | e second hostnere and TLS port will be give<br>not 8 will become a backup appliance to the<br>megan come should not be used for effect          |

17

Reestablish the failover relationship with the backup B Series Appliance, using **Appliance A** as the backup and **Appliance B** as the primary.

Establishing the relationship between the two B Series Appliances occurs on the **Failover** page of the B Series Appliance intended to be the primary B Series Appliance. The addresses that are entered here will establish the relationship and allow either B Series Appliance to connect to each other at any time. The **New Backup Site Connection Details** tell the primary B Series Appliance how to connect to the B Series Appliance that will become the backup B Series Appliance. The **Reverse Connection Details to this Primary Site** are given to the backup B Series Appliance and tell it how to connect back to this primary B Series Appliance. You must use a valid hostname or IP address and TLS port number for these fields. When all of these fields are set, click the **Establish Relationship** button to attempt to establish the relationship.

**Note:** Whenever possible, BeyondTrust recommends using the unique IP address of each B Series Appliance when configuring these settings.

Once the relationship has been established, extraneous tabs will be removed from the backup site. It takes about 60 seconds for the first data synchronization to initiate, but you may also click the **Sync Now** button to force synchronization and pull the most current information from the primary B Series Appliance into the memory of the backup B Series Appliance. Synchronization itself may take anywhere from a few seconds to a few hours, depending on the amount of data that needs to be synchronized. The **Failover** page will list the last date and time of data synchronization when synchronization is completed.

SALES: www.beyondtrust.com/contact SUPPORT: www.beyondtrust.com/support DOCUMENTATION: www.beyondtrust.com/docs

Failover synchronization syncs all user accounts, all /login configuration settings, files in the file store, logs, and recordings. All of this information which exists on the backup B Series Appliance will be overwritten by that which resides on the primary B Series Appliance. If the primary B Series Appliance is the primary node in an Atlas cluster, the backup B Series Appliance will automatically become the new backup primary node in this cluster.

SALES: www.beyondtrust.com/contact SUPPORT: www.beyondtrust.com/support DOCUMENTATION: www.beyondtrust.com/docs

# **Upgrade Multiple B Series Appliances in an Atlas Cluster**

Upgrading BeyondTrust Atlas clusters is more involved than upgrading failover pairs or individual B Series Appliances. The following section explains how to properly upgrade Atlas clusters.

For more information on how to set up and configure Atlas, please see the <u>Atlas Configuration Guide</u> at www.beyondtrust.com/docs/remote-support/how-to/atlas.

# With Failover Configured

These steps assume that there are two primary nodes operating in a failover configuration. These are referred to as **Appliance A** (the primary node in the failover pair) and **Appliance B** (the backup primary node). If failover is not configured and there is no backup primary node, skip to the section "Without Failover Configured" on page 21.

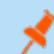

**Note:** The failover process does cause downtime. Please plan accordingly.

#### Preparation

- 1. On Appliance A, go to /appliance > Updates > Updates: Manual Installation.
  - click the Appliance Download Key link to generate a unique B Series Appliance key. From a non-restricted system, submit this key to BeyondTrust's update server at <a href="https://btupdate.com">https://btupdate.com</a>. Download any available updates to a removable storage device and then transfer those updates to a system from which you can manage your B Series Appliance.
  - Download the available updates, but do not install them.
  - Click the Distribute to Cluster button to push the package to all other nodes.

Note: This does not install any new software but only prepares for it to be installed.

- 2. For Appliance A, go to /login > Management > Cluster.
  - Identify half of the traffic nodes to be temporarily disable per geographical region.
  - On the identified nodes, uncheck Accepting New Client Connections. These are referred to as the offline traffic nodes.
- 3. On each offline traffic node, go to /login > Status > Information.
- 4. Looking at the **Connected Clients** table, wait for all active customer client and representative console connections to end. This waiting period prevents the interruption of existing sessions.

#### Upgrade the Backup

- 1. On Appliance B, go to /appliance > Updates.
- 2. Click the Install button to upgrade the software to the latest version, making sure to install updates in the appropriate sequence.

# ) IMPORTANT!

Base software updates are typically installed before licensing software updates. If the order is unclear, contact Support at www.beyondtrust.com/support before installing any updates. The B Series Appliance automatically reboots as part of the Base software update process.

Updating the software automatically causes Appliance B to mark all traffic nodes as not accepting new client connections in the cluster configuration.

Do not make changes to the configuration of Appliance A during this upgrade. Any such changes will be overwritten upon the first data-sync after the upgrade.

3. Repeat the upgrade process above for each of the offline traffic nodes. Once done, Appliance A and half of the traffic nodes should be on the old version of BeyondTrust. Appliance B and the other half of the traffic nodes should be on the new version.

#### Put the New Primary into Production

Note: This failover process does cause downtime. Please plan accordingly.

- 1. For Appliance A, go to /login > Management > Failover.
- 2. Check Become backup even if the peer site cannot be contacted.
- 3. Click the Become Backup button.

Note: This process causes the backup B Series Appliance to take the primary role in the failover pair.

- 4. If necessary, swing DNS and/or NAT to Appliance B. If shared IP failover is configured, neither DNS or NAT settings need be changed; instead, the shared IP address auto-deactivates on Appliance A.
- 5. Switch to **Appliance B** and for that appliance go to **/login > Management > Failover**.
- 6. Click **Become Primary**.
- 7. Uncheck the Enable Backup Operations checkbox.

#### Bring Upgraded Traffic Nodes Back Online

- 1. For Appliance B, go to /login > Management > Cluster.
- 2. For each traffic node which has been upgraded, check the Accepting New Client Connections checkbox.
- 3. In the Cluster :: Status section, click Sync Now.

#### Upgrade the Rest of the Deployment

- 1. On each traffic node which has not yet been upgraded, go to /appliance > Updates.
- 2. Click **Install** to upgrade to the new version, making sure to install updates in the appropriate sequence. Wait for the updates to finish installing.

- 3. Switch to **Appliance B** and for that appliance go to **/login > Management > Cluster**.
- 4. For each traffic node upgraded in the previous step, check Accepting New Client Connections.

#### **Upgrade Appliance A**

- 1. On Appliance A, go to /appliance > Updates.
- 2. Click Install to upgrade to the new version, making sure to install updates in the appropriate sequence.

#### **Restore the Cluster Configuration**

- 1. For Appliance A, go to /login > Management > Failover.
- 2. Check Enable Backup Operations.
- 3. Switch to Appliance B and for that appliance go to /login > Management > Cluster.
- 4. In the Cluster :: Status section, click Sync Now.

### Without Failover Configured

#### Preparation

- 1. On Appliance A, go to /appliance > Updates > Updates: Manual Installation.
  - click the Appliance Download Key link to generate a unique B Series Appliance key. From a non-restricted system, submit this key to BeyondTrust's update server at <a href="https://btupdate.com">https://btupdate.com</a>. Download any available updates to a removable storage device and then transfer those updates to a system from which you can manage your B Series Appliance.
  - Download the available updates, but do not install them.
  - Click the **Distribute to Cluster** button to push the package to all other nodes.

Note: Distribute to Cluster is only shown for B Series Appliances that are part of an Atlas Cluster.

Note: This does not install any new software but only prepares for it to be installed.

#### 2. Go to /login > Management > Cluster.

- Identify half of the traffic nodes to be temporarily disable per geographical region.
- On the identified nodes, uncheck Accepting New Client Connections. These are referred to as the offline traffic nodes.
- 3. On each offline traffic node, go to /login > Status > Information.
- 4. Looking at the **Connected Clients** table, wait for all active customer client and representative console connections to end. This waiting period prevents the interruption of existing sessions.

#### Upgrade the offline nodes

- 1. On each offline traffic node, go to /appliance > Updates.
- 2. Click the Install button to upgrade the software to the latest version, making sure to install updates in the appropriate sequence.

# 

Base software updates are typically installed before licensing software updates. If the order is unclear, contact www.beyondtrust.com/support before installing any updates. The B Series Appliance automatically reboots as part of the Base software update process.

#### Upgrade the primary node

- 1. On the primary node, go to /appliance > Updates.
- 2. Click the **Install** button to upgrade the software to the latest version, making sure to install updates in the appropriate sequence. Updating the software automatically causes the primary node to mark all traffic nodes as not accepting new client connections in the cluster configuration.

#### Bring Upgraded Traffic Nodes Back Online

- 1. On the primary node, go to /login > Management > Cluster.
- 2. For each traffic node which has been upgraded, check the Accepting New Client Connections checkbox.
- 3. In the Status section, click Sync Now.

#### Upgrade the Rest of the Deployment

- 1. On each traffic node which has not yet been upgraded, go to /appliance > Updates.
- 2. Click **Install** to upgrade to the new version, making sure to install updates in the appropriate sequence. Wait for the updates to finish installing.

#### **Restore the Cluster Configuration**

- 1. Switch to the primary node and go to /login > Management > Cluster.
- 2. For each traffic node upgraded in the previous step, check **Accepting New Client Connections**.
- 3. In the Status section, click Sync Now.

# **Upgrade BeyondTrust Hardware**

When you upgrade your B Series Appliance from either one physical B Series Appliance to another or between a physical and an RS Virtual Appliance, you must both install the new B Series Appliance and transfer data from the original B Series Appliance.

For full details about SSL certificates and BeyondTrust, please see <u>SSL Certificates and BeyondTrust Remote Support</u> at https://www.beyondtrust.com/docs/remote-support/how-to/sslcertificates/index.htm.

- 1. Choose the default certificate you wish to serve to clients.
  - a. On your new B Series Appliance, go to /appliance > Security > Certificates.
  - b. In the **Security :: Other Certificates** section, locate the entry for your SSL certificate. This usually has an **Issued To** field containing the fully qualified domain name of your B Series Appliance (e.g., support.example.com).
  - c. Confirm there are no warnings listed for the new certificate.

If there is a warning, please see the knowledge base at www.beyondtrust.com/support.

- d. Once all warnings are resolved, in the Default column, select the radio button for the certificate you wish to make default.
- 2. Install the new software package.

i

- a. On your new B Series Appliance, go to /appliance > Updates.
- b. Either click Check for Updates or use the Appliance Download Key per the on-screen instructions.
- c. Click Install This Update. A EULA will need to be signed prior to installation.
- 3. Import your software configuration settings from the old B Series Appliance.
  - a. Log in to your new B Series Appliance's /login interface. The first-time login credentials are admin and password.
  - b. Go to /login > Management > Software .
  - c. In the **Restore Settings** section, browse to the backup file you downloaded earlier and then click **Upload Backup** to restore the backup to the new B Series Appliance.

At this point, you can update your DNS server to direct traffic to the IP address of the new B Series Appliance, and you can start testing remote support on your new B Series Appliance. Once you have confirmed that it is functioning properly, you can return the old B Series Appliance, if physical, or delete it, if virtual. To return a physical B Series Appliance, take these steps:

- 1. Log in to the /appliance web interface of the old B Series Appliance.
- 2. Browse to the Status > Basics page, and click Reset Appliance to Factory Defaults.
- 3. Wait for the reset to complete, and then click Shut Down This Appliance.
- 4. Package the B Series Appliance for shipping.
- 5. Affix the BeyondTrust return shipping label to the outside of the box and contact your shipper for a pickup. If you do not have a label for shipment, contact www.beyondtrust.com/support.

# **Disclaimers, Licensing Restrictions, and Tech Support**

### **Disclaimers**

This document is provided for information purposes only. BeyondTrust Corporation may change the contents hereof without notice. This document is not warranted to be error-free, nor subject to any other warranties or conditions, whether expressed orally or implied in law, including implied warranties and conditions of merchantability or fitness for a particular purpose. BeyondTrust Corporation specifically disclaims any liability with respect to this document and no contractual obligations are formed either directly or indirectly by this document. The technologies, functionality, services, and processes described herein are subject to change without notice.

All Rights Reserved. Other trademarks identified on this page are owned by their respective owners. BeyondTrust is not a chartered bank or trust company, or depository institution. It is not authorized to accept deposits or trust accounts and is not licensed or regulated by any state or federal banking authority.

# **Licensing Restrictions**

One BeyondTrust Remote Support license enables one support representative at a time to troubleshoot an unlimited number of remote computers, whether attended or unattended. Although multiple accounts may exist on the same license, two or more licenses (one per concurrent support representative) are required to enable multiple support representatives to troubleshoot simultaneously.

# **Tech Support**

At BeyondTrust, we are committed to offering the highest quality service by ensuring that our customers have everything they need to operate with maximum productivity. Should you need any assistance, please log into the <u>Customer Portal</u> at <a href="https://beyondtrustcorp.service-now.com/csm">https://beyondtrustcorp.service-now.com/csm</a> to chat with Support.

Technical support is provided with annual purchase of our maintenance plan.

depository institution. It is not authorized to accept deposits or trust accounts and is not licensed or regulated by any state or federal banking authority.

©2003-2024 Beyond Trust Corporation. All Rights Reserved. Other trademarks identified on this page are owned by their respective owners. Beyond Trust is not a chartered bank or trust company, or